www.ltech-led.com

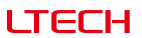

# LTECH

# Artnet-DMX Control System

#### Artnet-DMX-8

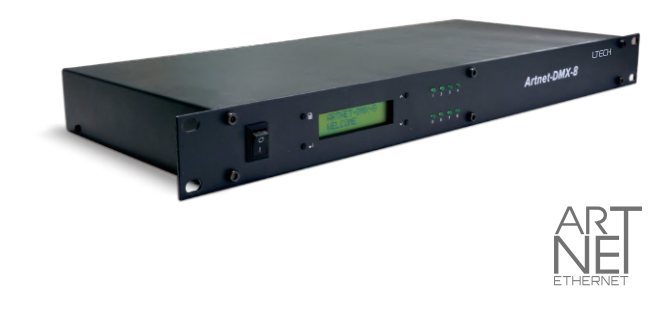

Manual

# **Product Introduction**

- Ethernet Control System based on the Artnet protocol.
- Set different network segments to avoid multiple sets Artnet data interference.
- Convert the Artnet network data package into DMX512 data.
- Adopting high-speed ARM processor, stable and reliable.
- Supports RJ45 network interface and 3-pin XLR DMX512 output interface.
- With LCD screen display and 4 buttons, convenient operation, intuitive settings.
- Standard 1U(19") chassis architecture, convenient installation in the standard cabinet.
- Provides 8 standard DMX512 data output port.
- Compatible with the light software based on Artnet Protocol, control stage lighting and LED lighting simultaneously.
- Connect up to 256 DMX universes to one network.
- 10/100Mb Ethernet port.
- Data activity indicators.
- Configurable DMX output refresh rates.
- Manage Artnet on broadcast mode or unicast mode.
- Widely used in the LED dot matrix and the stage lighting control network in needing lots of DMX512 data.
- Suitable for TV station recorded scene, stage performances, entertainment and so on.

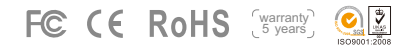

# Technical Specs

#### Artnet-DMX-8

| Power input:           | 5-24Vdc    | Isolation ethernet port: | Total Isolation  |
|------------------------|------------|--------------------------|------------------|
| Input signal:          | Artnet     | Isolation power input:   | Total Isolation  |
| Output signal:         | DMX512     | Working temperature:     | -30°C~65°C       |
| DMX channels:          | 8 universe | Dimension:               | L483×W200×H44mm  |
| Current input:         | 30mA@12Vdc | Package size:            | L550×W265×H100mm |
| DMX output connection: | 3-pin XLR  | Weight (G.W):            | 2600g            |
| Network connection:    | RJ45       |                          |                  |

#### www.ltech-led.com

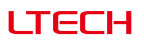

# Product Size

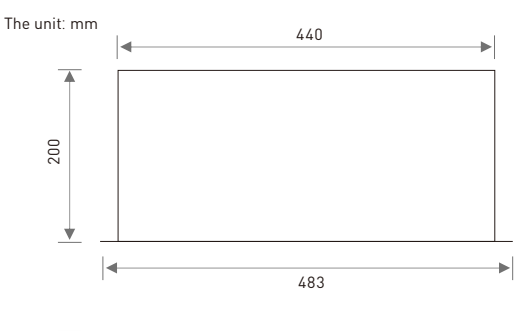

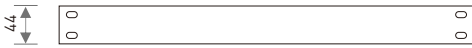

## Package Contents

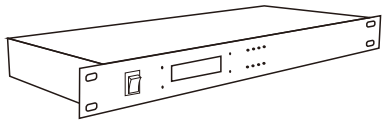

Control System 1pcs

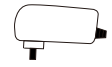

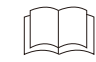

Power Adapter 1pcs

Manual 1pcs

## Main Component Description

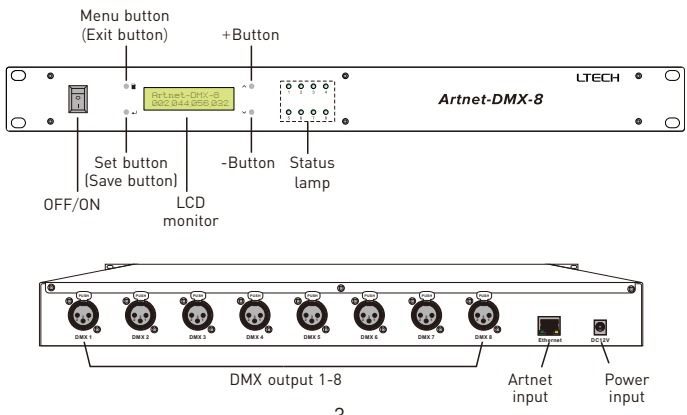

3

LTECH

## Wiring Diagram

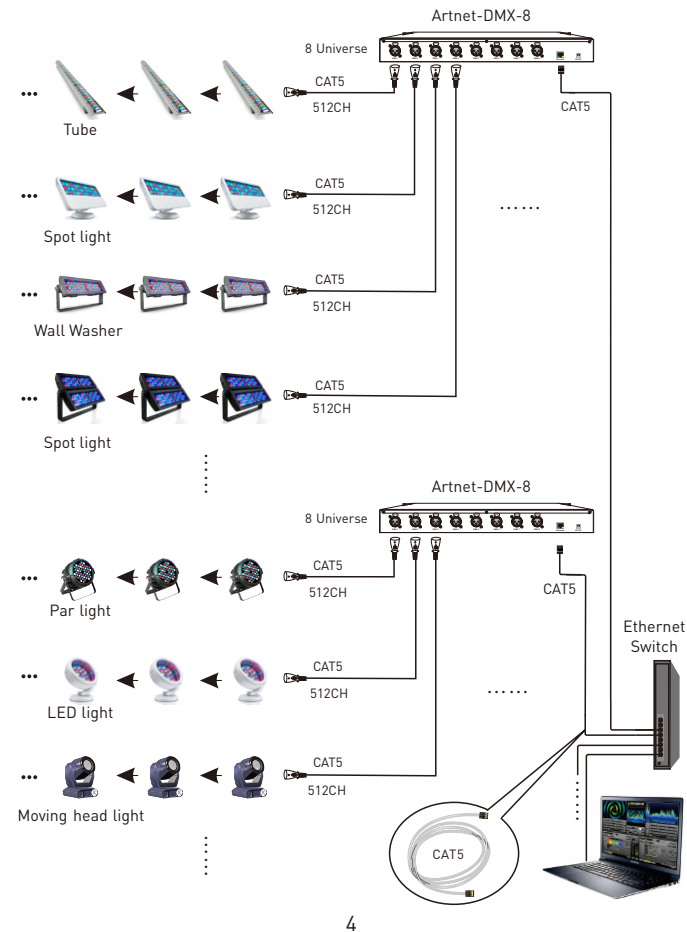

### Screen Use

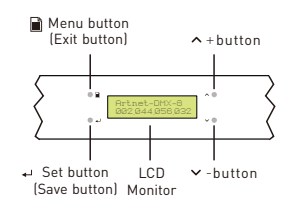

#### **Button Operating Instructions:**

Press the menu button l in the main interface to enter the menu interface. Press  $\wedge/\sim$  button to move up and down the menu, press the setting button  $\leftarrow$  to set the relative parameter, Press  $\wedge/\sim$  can adjust the parameter. Press  $\leftarrow$  to save the setting when finished and press l to quit the setting.

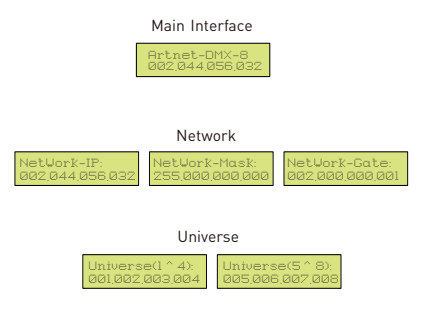

#### Other Functions of Button:

In the main interface, long press  $\leftarrow$  to enter test mode [send the dark, light and highlighting jumping data to the 8 ports]. Press  $\square$  to quit the test mode.

In the main interface, long press  $\wedge$  /  $\vee$  at the same time to restore factory settings.

actory Defaul Loading...

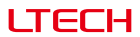

#### Connect ArtNet-DMX-8 To the Computer

This product is compatible with all the ArtNet software in the market, here take MADRIX as an example:

1. Install the Madrix 3 software in the computer, the icon on the desktop :

MADRIX 3

P Settings 240 M240 P artitycenes IP address 192, 296, 1, 116

A LANGE N

Add ... Dat ... Ramoge

Addun Edg. Rappie

4.3 Click " Add".

OK Cancel

- 2. Use the equipped adapter to power ArtNet-DMX-8.
- 3. Connect ArtNet-DMX-8 and computer via the cable.
- 4. IP Setting: This control system is compatible with random network segment. According to the ArtNet protocol, 2.X.X.X or 10.X.X.X can be added in the computer ( X means arbitrary value), methods as below:

**9** X

| enceno Asterio                                                   | taline                                                   |           |
|------------------------------------------------------------------|----------------------------------------------------------|-----------|
| Context using                                                    |                                                          |           |
| Panton PCiel                                                     | SEE Family Controller                                    |           |
|                                                                  |                                                          | dan .     |
| In consider sea                                                  | the following from                                       |           |
| M 1 Own to No                                                    | vesit Tetwarks                                           |           |
| M .M. Col Packet                                                 | Scheduler                                                |           |
| M. Role and Rev                                                  | tar Staing for Nanacit Network                           |           |
| A knemet Pice                                                    | cool Version & (TCP: RPvE)                               |           |
| M .A Decent Pro-                                                 | cold Memory & (TCP/EPv41                                 |           |
| M + Link Layer 1                                                 | spalogy Clacevery Hagper 1/0 2                           | 6w        |
| H + Detter                                                       | spelogy Discovery Responder                              |           |
|                                                                  | -                                                        |           |
| Apr al                                                           | United B                                                 | unders 2  |
| Descention                                                       |                                                          |           |
|                                                                  | d Report Manual Terror Tor                               |           |
| Transmission Conta                                               |                                                          | Tier Post |
| Transmission Cards<br>vide area national                         | petiacii that prevides construnc                         |           |
| Transmission Cardo<br>vide anka retracelo<br>ecresa diverse inte | petiaci that provides construct<br>roomwided helivarita. |           |
| Transmission Card<br>vide avas natuook<br>across drama inte      | provided that provides construind<br>roomwided technolis |           |
| Trepromission Carlo<br>vide area naturoli:<br>acress drume inte  | petiacis that provides construint<br>committed networks. |           |
| Transmission Canto<br>vide anna natisolic<br>acress drama Ida    | patisoti that priviles contrund<br>connected tetrarits   |           |

| for the appropriate IP settings.                | need to adv, your network, edwinate a tor |
|-------------------------------------------------|-------------------------------------------|
| Optain an IP address auto                       | metically                                 |
| Uge the following IP address                    | 5/8                                       |
| (P eckheme                                      | 192 . 398 . 1 . 130                       |
| Subnetmask:                                     | 255.255.255.0                             |
| Default galeways                                |                                           |
| <ul> <li>Ogtain CP/S service address</li> </ul> | a automatically                           |
| B Ling the following DitG ser                   | ver addressees                            |
| Eveloned ON6 servers                            |                                           |
| Alternate DNS server:                           |                                           |
| EVajdets settings upon co                       | * Atjarced.                               |

4.1 Open the Network, click "Properties" button of the TCP/IPv4 protocol. 4.2 Click " Advanced".

| P address:  | 2   | 10 | 0 | 0 |  |
|-------------|-----|----|---|---|--|
| ubnet mask: | 255 | 0  | 0 | 0 |  |

4.4 Add the IP address 2.X.X.X or 10.X.X.X (X could be arbitrary value).

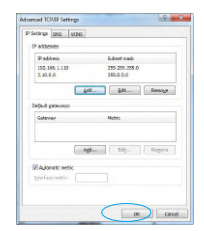

4.5 Interface of adding successful, click "OK" and exit.

5. Open Madrix 3 software, choose "preferences">" device manager" from menu.

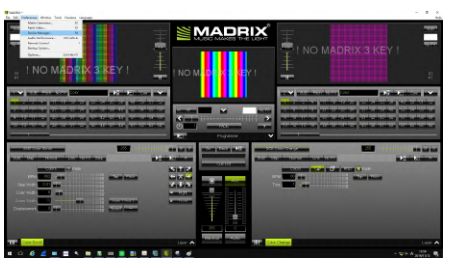

 In "device manager" dialog, choose "ArtNet" tab, tick "enable" and click search Artnet-DMX-8 will be searched.

| Cevices DVI Devices | CARENOZ ANNE | MCI Autio In | rod Visualizer                                                    |                       |
|---------------------|--------------|--------------|-------------------------------------------------------------------|-----------------------|
| Davise None         | Boord (Net   | Universe     | B Address / MID Address                                           | Traile_               |
| Pilet Remote        |              |              | 2.0.0.7 (B0.83 FE 98 F8.90 (Receive Only From 2.0.0.7)            | and the second second |
|                     |              |              |                                                                   |                       |
| UNIC DISCO          |              |              | 2 168 1 2 / 38 20 E4 FR 80 69 / Bindick1 (Send Only To 2 168 1 2) |                       |
|                     |              |              |                                                                   | Enable -              |
|                     |              |              |                                                                   |                       |
|                     |              |              |                                                                   |                       |
|                     |              |              |                                                                   |                       |
|                     |              |              |                                                                   | Ť                     |
|                     |              |              |                                                                   |                       |
|                     |              |              |                                                                   | ÷                     |
|                     |              |              |                                                                   | Ì                     |
|                     |              |              |                                                                   | Ŧ                     |
|                     |              |              |                                                                   |                       |
|                     |              |              |                                                                   | -                     |
| <u> </u>            |              |              |                                                                   |                       |

 Click the tab of "DMX devices", set port status to "ON" if connected successfully. Now, you can use computer to control lamps via ArtNet-DMX-8.

| State | Device None                               | Universe | COLON | re/IRS | Liones-   | Device               |
|-------|-------------------------------------------|----------|-------|--------|-----------|----------------------|
|       | ArtPlet Remote (MAD#EK) Port D            |          |       |        |           |                      |
|       | Arthlet-DMD-8 (2.168.1.2) Bindkirt Port.0 |          |       |        | Optimized |                      |
|       | Arthlet-DMIGB (2:168:1-2) Bindkict Port:1 |          |       |        |           |                      |
|       | Arthlet-DMX-B (2:158-1-2) Bindisci Port:2 |          |       |        | Optimized |                      |
|       | ArtNet-DMX-8 (2.168.1.2) Bindisc1 Port.3  |          |       |        | Optimized |                      |
|       |                                           |          |       |        | Optimized |                      |
|       | Arthet-DMIG 8 (2:168:1:2) Bindkb/2 Port:1 |          |       |        |           | E auto               |
|       | Arthlet-DMX-B (2:155.1.2) Bindkb:2 Port:2 |          |       |        | Optimized | E trass              |
|       | ArtNet-DMX-8 (2.168.1.2) Bindlet/2 Port.3 |          |       |        | Optimized | input in             |
|       |                                           |          |       |        |           | Universe : 🔤 🖬 🕮     |
|       |                                           |          |       |        |           |                      |
|       |                                           |          |       |        |           | France Time (ma) : 1 |
|       |                                           |          |       |        |           | FR                   |
|       |                                           |          |       |        |           | 000000000            |
|       |                                           |          |       |        |           | Sena Full Frenes 🖽   |

\* MADRIX<sup>®</sup> is registered trademarks of Inoage GMbH Co., Inc. in Germany.

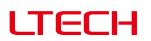

# Artnet-DMX控制系统

#### Artnet-DMX-8

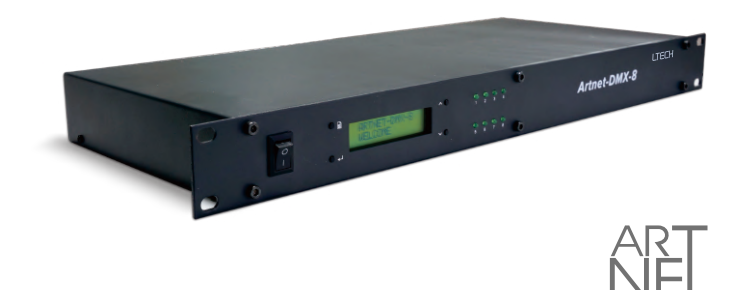

#### 使用说明书

# 产品介绍

- 基于Artnet协议的以太网络控制系统;
- 可设置不同的网段,避免在同一网络中有多组Artnet数据相互干扰;
- 将网络上Artnet协议中的数据包转换为标准的DMX512数据;
- 采用高速ARM处理器,工作稳定可靠;
- 提供RJ45网络接口及XLR-3的DMX512输出接口;
- 自带液晶屏显示,配备4个按键,设置操作方便直观;
- 标准1U机箱架构,方便安装在标准机柜中;
- 提供8个标准的DMX512数据输出端口,总共可以输出8组512个数据;
- 兼容Artnet协议的灯光软件,输出可同时控制舞台灯光、LED灯光;
- 同一网络可连接256组DMX信号;
- 10/100 Mb自适应网络接口;
- 数据输出指示灯;
- 电脑可配置输出刷新频率;
- 可以在广播或单播模式下管理Artnet;
- 用于LED点阵以及需要大量DMX512数据的舞台灯光控制网络;
- 适用于电视台录播现场、舞台演出、娱乐场所等。

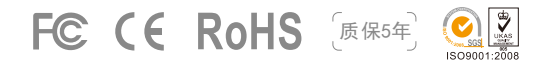

www.ltech.cn

LTECH

# 性能参数

#### Artnet-DMX-8 电源输入: 5-24Vdc 网口隔离: 总隔离 接收信号: 电源隔离: 总隔离 Artnet 输出信号: 工作温度: 8 Universe -30°C~65°C 产品尺寸: 网络协议: ArtNet输入/DMX输出 L483×W200×H44mm 电流进入: 包装尺寸: 30mA@12Vdc L550×W265×H100mm DMX输出连接: XLR-3 重量(毛重): 2600g 网络连接: RJ45

## 尺寸图

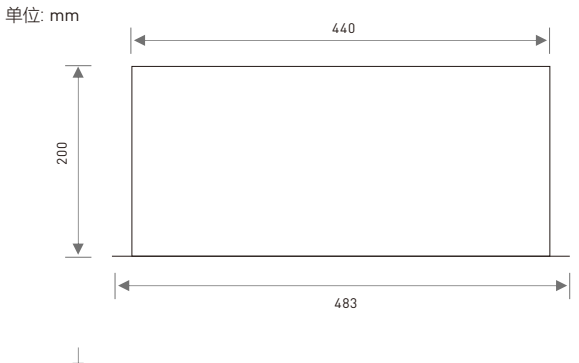

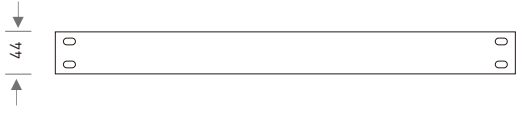

# 包装内容

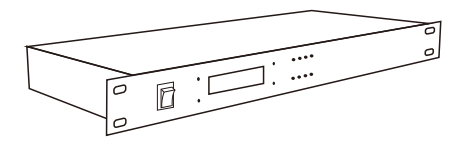

控制系统 1台

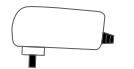

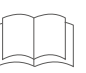

电源适配器 1个

说明书 1本

产品说明

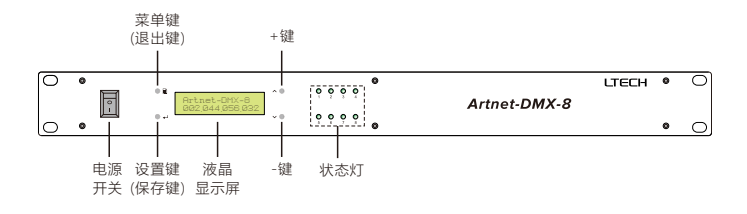

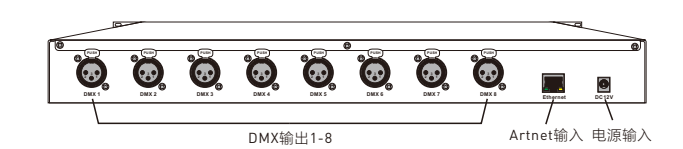

www.ltech.cn

LTECH

### 连接示意图

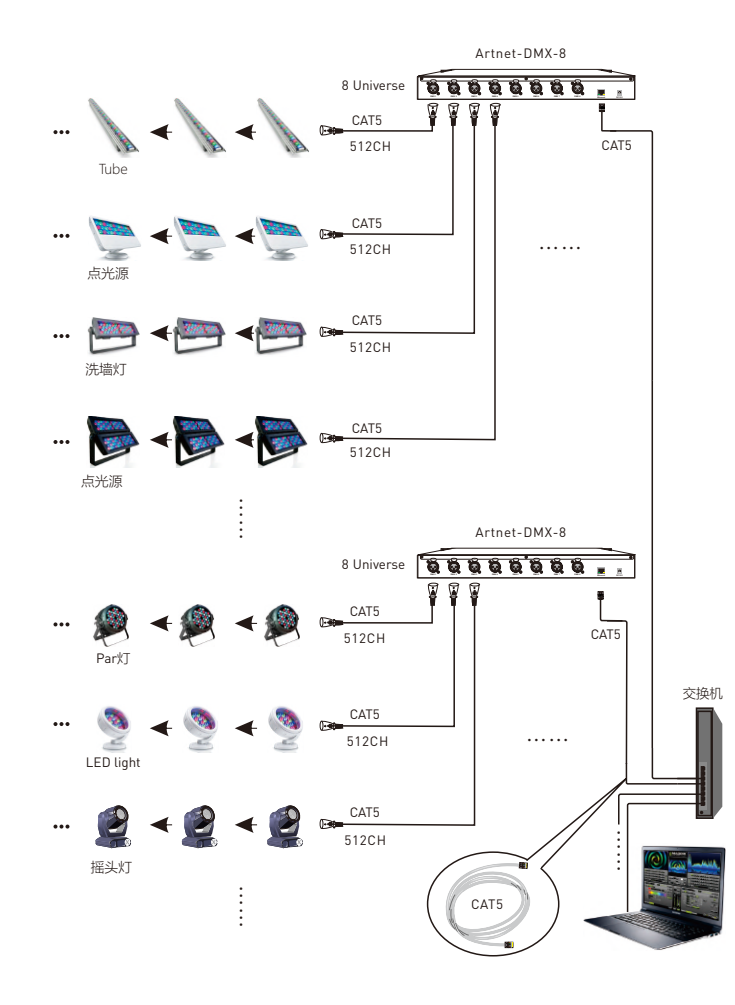

## 显示屏使用

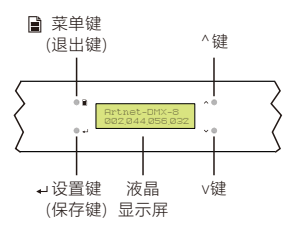

#### 按键操作说明:

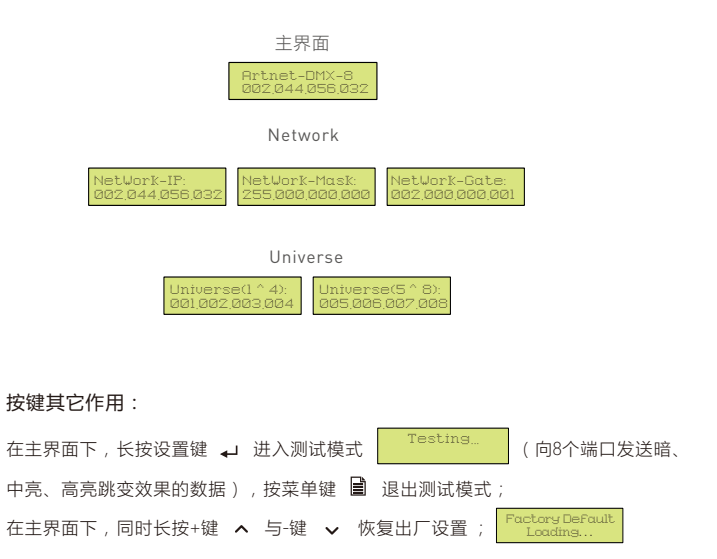

4

0 2

(3) 点击"添加"按钮

NSE IN

#### ArtNet-DMX-8连接电脑

本产品支持市面上所有的ArtNet软件,下面以MADRIX为例进行说明:

- 1. 安装操作软件:电脑上安装MADRIX 3软件,装好后图标显示为:
  - MADRIX 3
- 2、用配备的电源适配器连接ArtNet-DMX-8至电源;
- 3、用网线将ArtNet-DMX-8和电脑连接好;
- 4、IP设置:本转换器支持任意网段的设置。根据Artnet协议建议,请在电脑添加2.X.X.X或 10.X.X.X网段(X表示任意数值),方法如下:

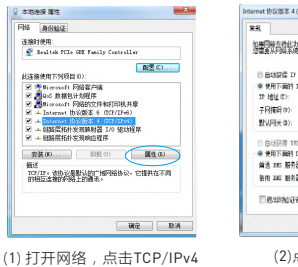

| CP/(Pv4) /2          | II N N                      |     | Rig TCP/IP 設置   | 1                       | (6))  |
|----------------------|-----------------------------|-----|-----------------|-------------------------|-------|
|                      |                             |     | ा छेट्री आह गाल |                         |       |
| 6 1817 <i>12</i> 88  | 10.00 · 23 11 (0.00 / 10.00 |     | 17 地址(8)        |                         |       |
| 11102108             | 21489 17 设置-                |     | 17 地址           | 子用挨坍                    |       |
|                      |                             |     | 192.158.1.110   | 255.255.255.0           |       |
| - 4041(S)-           |                             |     |                 |                         |       |
| 1041                 | 192 .100 . L .110           |     | 透加              | (ω) (dat α) (dat        | 60    |
|                      | 255 .225 .255 . 0           |     | 敷い同光の1:         |                         |       |
|                      |                             |     | 同关              | 联动的                     |       |
|                      |                             | 1 1 |                 |                         |       |
| 10月沿河近1<br>m 10条平444 | 1)<br>F(#)-                 |     | 124             | AN DEPENDENT DEPENDENT  | - 200 |
| 01:                  |                             |     | 28-28           | Month [ Materia ] [ Mat |       |
| 601:                 |                             |     | 図目標語のの          |                         |       |
|                      | -                           |     | 也口玩占款(3)        |                         |       |
| 重白                   | 2540 (V)                    |     |                 |                         |       |
|                      |                             |     |                 |                         |       |
|                      | ing RA                      |     |                 | M5                      | R     |
|                      |                             | -   |                 |                         | _     |

协议的"属性"按钮

(2)点击"高级"按钮

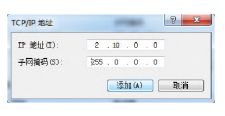

(4) 添加2.X.X.X或10.X.X.X的IP 地址(X为任意数值)

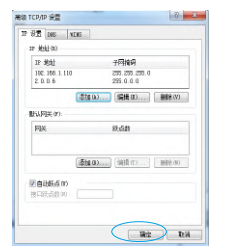

(5) 添加成功后的界面,确定退出

5、打开MADRIX 3软件,在菜单上选择"首选项"/"设备管理器";

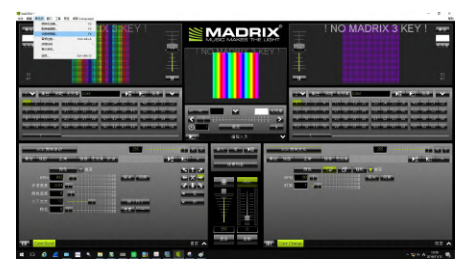

电脑将搜索到ArtNet-DMX-8

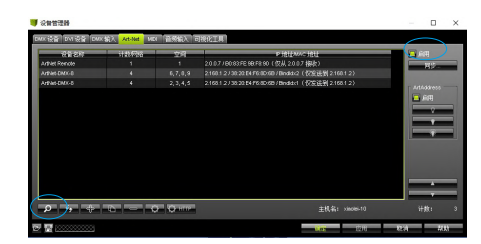

7、切换至"DMX设备"洗项卡, 连接成功, 将端口状态设置为"开"。现在可以实现电脑 通过ArtNet-DMX-8控制灯具了.

| litte          | 设备名称                                      | 立名 | 3164 | 1151725 | - 00 - | 1 % B                                     |
|----------------|-------------------------------------------|----|------|---------|--------|-------------------------------------------|
| • *            | ArtNet Renote (MADRIX) Port.0             |    |      |         | -      | Active Remote (MADROC) Port 0             |
| <b>Э</b> Ж     |                                           |    |      |         | 优化     |                                           |
| <del>7</del> # | ArtNet-DM0-0 (2160.1.2) Dindigc1 Port1    |    |      |         |        | Advid Hendle                              |
|                |                                           |    |      |         | 实化     | M40RIG nonge                              |
| <b>₽</b> #     | ArtNet-OMIC8 (2:168:1:2) Bindlact Fort:3  |    |      |         |        |                                           |
|                | ArtNet-OMX-8 (2:168.1.2) Bindkix/2 Port/0 |    |      |         | 儒化     |                                           |
| → #            | Arthet-DMX-8 (2168.1.2) Bindiox2 Port1    |    |      |         |        | ter a                                     |
|                | ArtNet-DMX-0 (2160.1.2) Dindidx2 Port 2   |    |      |         | 统化     | - <b>1</b> 210 - 1012                     |
| - д            | ArtNet-0406-8 (2:168:1:2) Bindlds2 Port:3 |    |      |         |        | <b>\$</b> 1入                              |
|                |                                           |    |      |         |        | +ME(研(mi): <u>201</u><br>#SS: 333<br>実送全利 |

★ MADRIX<sup>®</sup>为 inoage GmbH公司在德国及其他国家的注册商标。

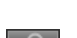